# FHD-1130

# Single HD Encoder / Modulator HDMI to COFDM (DVB-T)

Οδηγίες Χρήσης

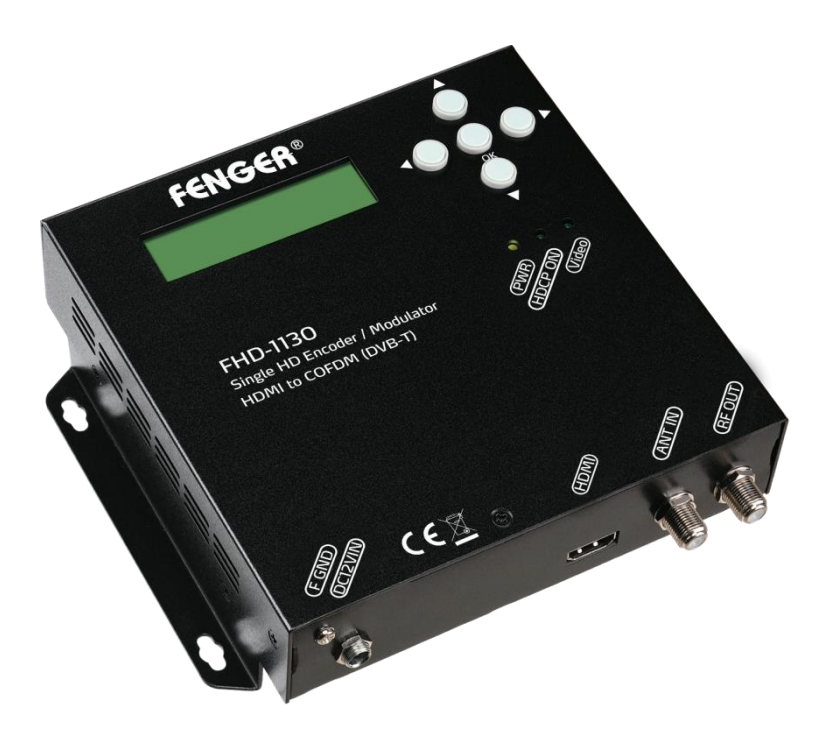

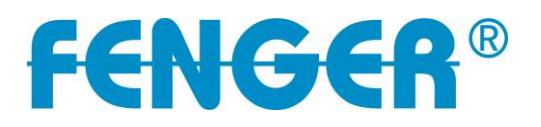

## Περιεχόμενα

| Εισαγωγή                                          | Σ2  |
|---------------------------------------------------|-----|
| Οδηγίες Ασφαλείας & Εγγύηση                       | Σ3  |
| Τεχνικά Χαρακτηριστικά                            | Σ4  |
| Εγκατάσταση                                       | Σ5  |
| Γρήγορος Οδηγός Μενού                             | Σ6  |
| Οδηγίες Λειτουργίας μέσω LCD και Πλήκτρων ελέγχου | Σ7  |
| Προσάρτημα - ΠΙΝΑΚΑΣ ΛΙΣΤΑΣ ΚΑΝΑΛΙΩΝ              | Σ12 |
| Προσάρτημα - ΠΡΟΤΕΙΝΟΜΕΝΟ MPEG-4 CODE RATE        | Σ13 |

### ΕΙΣΑΓΩΓΗ Γενική Περιγραφή

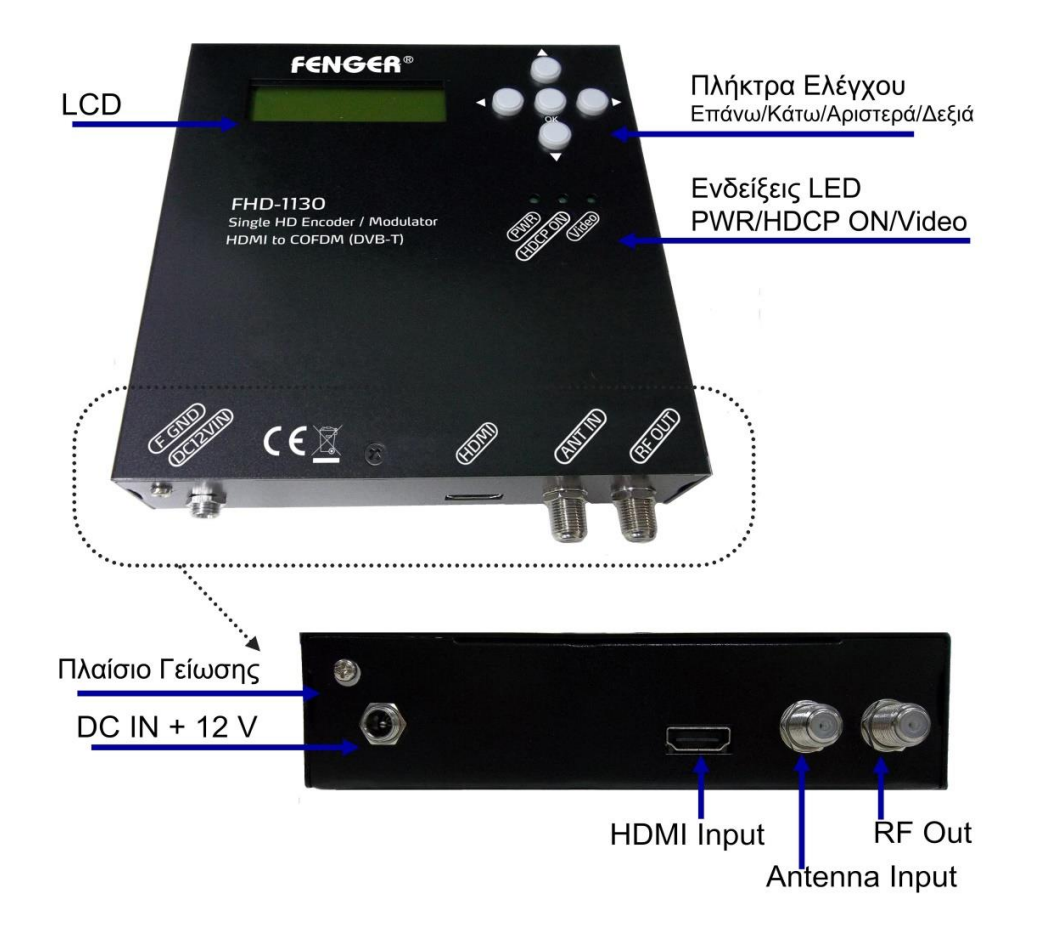

### Περιγραφή Προϊόντος

Ο FENGER FHD-1130 είναι ένας High Definition διαμορφωτής DVB-T με μία είσοδο HDMI ο οποίος παρέχει σήμα εξόδου RF COFDM στο εύρος συχνοτήτων 100 MHz έως 860 MHz. Ο FHD-1130 έχει σχεδιαστεί ώστε να επιτυγχάνεται ανάλυση video 1080p, χρησιμοποιώντας τεχνολογία κωδικοποίησης H.264 και διαμόρφωσης COFDM.

Ο FHD-1130 μπορεί να κωδικοποιήσει και να διαμορφώσει τα σήματα video/audio από έναν δορυφορικό δέκτη, κάμερα παρακολούθησης ή video/media player και στην συνέχεια να στείλει ένα σήμα RF σε ψηφιακές TVs ή Set-top boxes.

### Πλεονεκτήματα

- Ενσωματώνει κωδικοποιητή MPEG-4 AVC /Η.264 και διαμορφωτή DVB-T COFDM
- Είσοδος HDMI
- Συμβατότητα με HDMI 2.0, HDCP 1.4 και DVI 1.0
- Συμμόρφωση με το πρότυπο DVB-T (ETSI EN300 744)
- 🔶 Προγραμματιζόμενα PMT PID/Video PID/Audio PID
- Φ Προγραμματιζόμενα Service Name, Network Name, TS ID, ONID, NID, LCN και P.D.S.
- Φιλικό προς τον χρήστη μενού παραμετροποίησης συμπεριλαμβανομένης της οθόνης LCD και των πλήκτρων ελέγχου

### Προφυλάξεις Ασφαλείας

- Όλες οι οδηγίες ασφαλείας και λειτουργίας θα πρέπει να διαβάζονται προσεκτικά πριν την εγκατάσταση και λειτουργία αυτής της μονάδας
- Φυλάξτε αυτό το εγχειρίδιο σε ασφαλές μέρος για μελλοντική αναφορά και ανατρέξτε σε αυτό όταν μετακινείτε ή αλλάζετε τις ρυθμίσεις αυτής της συσκευής
- Όλες οι προειδοποιήσεις πάνω στο προϊόν και σε αυτό το εγχειρίδιο θα πρέπει να λαμβάνονται υπόψη
- Οι οδηγίες λειτουργίας θα πρέπει να ακολουθούνται

### Βασικές οδηγίες ασφαλείας

- Αυτό το προϊόν τροφοδοτείται ηλεκτρικά και υπάρχουν επικίνδυνες τάσεις στο εσωτερικό. Σε καμία περίπτωση δεν θα πρέπει να ανοιχτεί το περίβλημα του προϊόντος ενώ είναι συνδεδεμένο στο ρεύμα. Μόνο εκπαιδευμένοι τεχνικοί είναι σε θέση να επισκευάσουν αυτό το προϊόν αφού το άνοιγμα του περιβλήματος από μη εξειδικευμένο προσωπικό θα ακυρώσει την εγγύηση.
- ♦ Μην χρησιμοποιείτε εξαρτήματα που δεν συνιστώνται από τον κατασκευαστή του προϊόντος.
- Μην χρησιμοποιείτε αυτό το προϊόν κοντά σε νερό ή σε εξωτερικό χώρο και εκτίθεται στα καιρικά φαινόμενα.
- Μην τοποθετείτε αυτό το προϊόν σε ασταθή επιφάνεια για παράδειγμα σε φορητό καλάθι ή τρίποδο. Αυτό το προϊόν θα πρέπει να τοποθετείται σταθερά καθώς οποιαδήποτε πτώση ή κίνηση ενώ είναι συνδεδεμένο μπορεί να επηρεάσει την απόδοση ή να προκαλέσει ζημιά στο προϊόν.
- Θα πρέπει να διατηρείται επαρκής χώρος γύρω από το προϊόν. Αυτό το προϊόν είναι
   εφοδιασμένο με οπές εξαερισμού ώστε να απομακρύνεται η θερμότητα από την λειτουργία
   των εξαρτημάτων στο εσωτερικό.
- Αυτό το προϊόν τροφοδοτείται από εξωτερικό τροφοδοτικό το οποίο παρέχεται με την μονάδα. Δεν συνιστάται η χρήση οποιουδήποτε άλλου τροφοδοτικού και μπορεί να προκληθεί ζημιά στο προϊόν. Η εγγύηση ακυρώνεται όταν χρησιμοποιείται λανθασμένο τροφοδοτικό και έχει ως αποτέλεσμα την ζημιά της μονάδας.

### Εγγύηση

 Η συσκευή καλύπτεται από εγγύηση καλής λειτουργίας για 2 χρόνια από την ημερομηνία αγοράς. Η εγγύηση καλύπτει την δωρεάν επιδιόρθωση της συσκευής (εργασία και ανταλλακτικά), σε περίπτωση που η βλάβη οφείλεται σε ελάττωμα της συσκευής.

### ΧΑΡΑΚΤΗΡΙΣΤΙΚΑ

| INPUT                   |                                           |  |  |
|-------------------------|-------------------------------------------|--|--|
| Video Input             |                                           |  |  |
| Audio Input             | HDIVILITY A receptacie                    |  |  |
| ENCODING                |                                           |  |  |
| Video Resolution        | Up to 1080p@30Hz                          |  |  |
| PC Resolution           | 800x600 / 1024x768 / 1280x600             |  |  |
| PC Resolution           | 1280x720 / 1280x768 / 1360x768 / 1366x768 |  |  |
| Video Compression       | MPEG-4 AVC/H.264, HP@Level 4.0            |  |  |
| Audio Compression       | MPEG-1 Audio Layer II (ISO/IEC 11172-3)   |  |  |
| PID Setting             | PMT / Video / Audio                       |  |  |
| PSI                     | NID / ONID / P.D.S. / TS ID               |  |  |
| LCN                     | Up to 1023                                |  |  |
| Service Name            | At most 15 characters                     |  |  |
| MODULATION              |                                           |  |  |
| Transmission Mode       | 2K/8K                                     |  |  |
| Guard Interval          | 1/4, 1/8, 1/16, 1/32                      |  |  |
| Code Rate               | 1/2, 2/3, 3/4, 5/6, 7/8                   |  |  |
| Constellation           | QPSK / 16QAM / 64QAM                      |  |  |
| OUTPUT                  | OUTPUT                                    |  |  |
| Standard                | DVB-T (ETSI EN 300 744)                   |  |  |
| Frequency Range         | 100-860 MHz                               |  |  |
| Output Level            | 65-80 dBuV                                |  |  |
| Bandwidth               | 6, 7, 8 MHz                               |  |  |
| MER                     | >36 dB                                    |  |  |
| Connector Type          | 'F' Female                                |  |  |
| CONTROL                 |                                           |  |  |
| Local operation         | LCD panel, control buttons                |  |  |
| GENERAL CHARACTERISTICS |                                           |  |  |
| Туре                    | Wall mount                                |  |  |
| Dimensions              | 36.5 × 150 × 150 mm                       |  |  |
| Weight                  | 0.48 Kg                                   |  |  |
| Power Supply            | DC 12V / 1A                               |  |  |
| Power consumption       | 8 W                                       |  |  |
| Operation temperature   | 0 ~ 45 ºC                                 |  |  |

💥 Σημείωση: Τα χαρακτηριστικά υπόκεινται σε αλλαγές χωρίς προηγούμενη ειδοποίηση.

### εγκατάσταση

Παρακαλούμε ακολουθήστε τις παρακάτω οδηγίες για την εγκατάσταση του FHD-1130

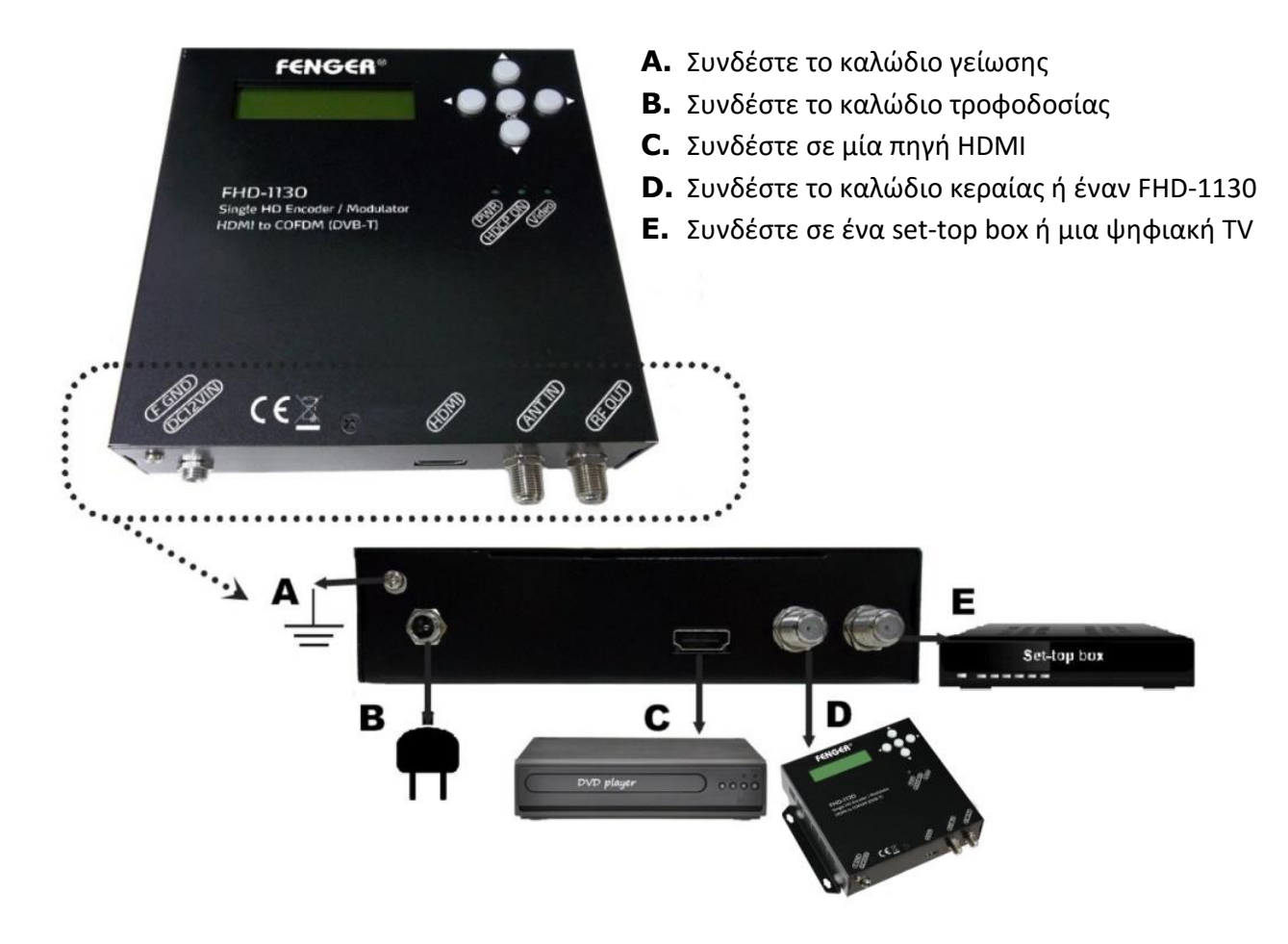

### **ΓΕΝΙΚΗ ΧΡΗΣΗ ΤΟΥ FHD-1130**

Παρακάτω περιγράφεται πως λειτουργεί ο FHD-1130 χρησιμοποιώντας τα πλήκτρα ελέγχου.

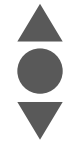

Στο μενού και υπό-μενού, πιέστε το πλήκτρο πάνω ή κάτω για να μετακινηθείτε προς τα εμπρός ή προς τα πίσω.

Στη ρύθμιση, πιέστε το πλήκτρο πάνω ή κάτω για να τροποποιήσετε τις παραμέτρους.

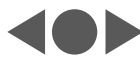

Στο μενού και υπό-μενού πιέστε το αριστερό πλήκτρο για έξοδο. Στη ρύθμιση, πιέστε το δεξί ή το αριστερό πλήκτρο για να πλοηγηθείτε προς τα εμπρός ή προς τα πίσω. Στη ρύθμιση, πιέστε το αριστερό πλήκτρο για επιβεβαίωση των ρυθμίσεων και επιστροφή στην προηγούμενη σελίδα.

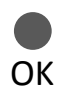

Στο μενού, πιέστε το πλήκτρο ΟΚ για να μεταβείτε στο υπό-μενού. Στο υπό-μενού, πιέστε το πλήκτρο ΟΚ για να μεταβείτε στη ρύθμιση. Στη ρύθμιση, πιέστε το πλήκτρο ΟΚ για να επιβεβαιώσετε την ρύθμιση.

### ΓΡΗΓΟΡΟΣ ΟΔΗΓΟΣ ΜΕΝΟΥ

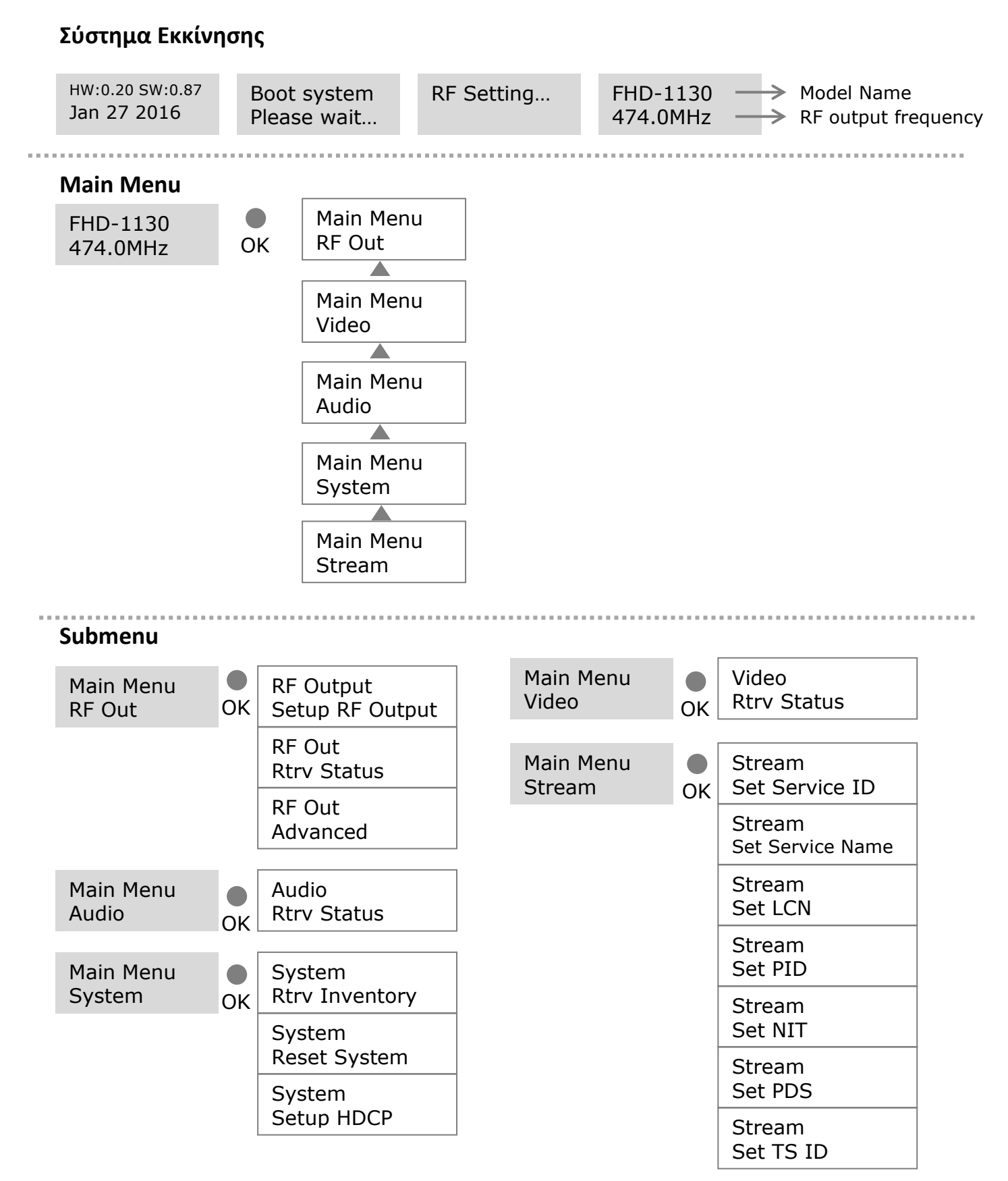

### ΡΥΘΜΙΣΗ ΛΕΙΤΟΥΡΓΙΑΣ ΜΕΣΩ LCD και ΠΛΗΚΤΡΩΝ

Για ρυθμίσεις στο "Μενού και το Υπό-Μενού", πιέστε το πλήκτρο ΟΚ για να μεταβείτε στην λειτουργία ρύθμισης. Σε αυτή την λειτουργία θα εμφανίζεται " \* <sup>"</sup> στην επάνω δεξιά γωνία. Χρησιμοποιήστε τα πλήκτρα Επάνω ή Κάτω για να επιλέξετε τις τιμές παραμέτρων και πιέστε το πλήκτρο ΟΚ για να επιβεβαιώσετε την ρύθμιση.

### **RF Output**

### Ρύθμιση Εξόδου RF

| RF Output       | Ακολουθώντας την ροή διαγραμμάτων του υπό-μενού εισέρχεστε στην        |
|-----------------|------------------------------------------------------------------------|
| Setup RF Output | σελίδα "Setup RF Output"                                               |
| Country         | Πιέστε το πλήκτρο ΟΚ για να εισέλθετε στην επόμενη σελίδα για επιλογή  |
| Europe          | της χώρας.                                                             |
|                 | Πιέστε το πλήκτρο ΟΚ για πρόσβαση στην σελίδα ρύθμισης. Στην οθόνη     |
| Country: *      | LCD θα εμφανιστεί ένας αστερίσκος " * " στην επάνω δεξιά γωνία. Πιέστε |
| Europe          | το πλήκτρο Επάνω ή Κάτω για να επιλέξετε την επιθυμητή χώρα. Πιέστε το |
|                 | πλήκτρο ΟΚ για αποθήκευση.                                             |

### Σημείωση: Ακολουθήστε τα ίδια βήματα για να ρυθμίσετε τα παρακάτω.

| Area:<br>Greece             | Greece, France, Italy, UK, Belgium, Spain, Others                                                                                                    |
|-----------------------------|----------------------------------------------------------------------------------------------------|
| Frequency<br>E21 (474.0MHz) | E05(177.5MHz) ~ E69(858MHz) <b>※</b>                                                                                                    |
| Output Level<br>80dBuV      | 65~80dBuV                                                                                                    |
| Carrier<br>8K               | 2К, 8К                                                                                                    |
| Constellation<br>64QAM      | QPSK, 16QAM, 64QAM,                                                                                                    |
| FEC<br>3/4                  | 1/2, 2/3, 3/4, 5/6, 7/8                                                                                                    |
| Guard Interval<br>1/32      | 1/4, 1/8, 1/16, 1/32                                                                                                    |
| Are you sure?<br>y          | Όταν έχουν ολοκληρωθεί όλα τα σημεία στο "Set RF Output", πιέστε το<br>Αριστερό πλήκτρο και θα εμφανιστεί μια επιβεβαίωση στην οθόνη. Πιέστε<br>το πλήκτρο Επάνω ή Κάτω για να επιλέξετε "y" για αποθήκευση ή "n" για<br>ακύρωση. |

### Ανάκτηση Κατάστασης

Ακολουθώντας την ροή διαγραμμάτων του υπό-μενού εισέρχεστε στην σελίδα "Retrieve Status". Ο χρήστης μπορεί να επανεξετάσει τις παραμέτρους στην προηγούμενη ρύθμιση "Setup RF Output".

💥 Παρακαλούμε ανατρέξτε στο Προσάρτημα, Πίνακας Λίστας Καναλιών.

| Advanced      |                                                                   |
|---------------|-------------------------------------------------------------------|
| RF Output     | Ακολουθώντας την ροή διαγραμμάτων του υπό-μενού εισέρχεστε στην   |
| Advanced      | σελίδα "RF Output Advanced".                                      |
| Freq Offset   | Συχνότητα Offset: -100K, +100K, No Offset                         |
| No Offset     |                                                                   |
| RF Output     | Enable, Disable                                                   |
| Enable        |                                                                   |
|               | Όταν έχουν ολοκληρωθεί όλα τα θέματα στο "RF Output Advanced",    |
| Are you sure? | πιέστε το Αριστερό πλήκτρο και θα εμφανιστεί μία επιβεβαίωση στην |
| У             | οθόνη. Πιέστε το πλήκτρο Επάνω ή Κάτω για να επιλέξετε "y" για    |
|               | αποθήκευση ή "n" για ακύρωση.                                     |

### Video

### Ανάκτηση Κατάστασης

Ο FHD-1130 θα εντοπίσει και θα αναλύσει το σήμα εισόδου video αυτόματα, στη συνέχεια ο χρήστης μπορεί να ελέγξει τις παραμέτρους ή την κατάσταση στην σελίδα "Video Retrieve Status"

| Video          | Ακολουθώντας την ροή διαγραμμάτων του υπό-μενού εισέρχεστε στην |
|----------------|-----------------------------------------------------------------|
| Rtrv Status    | σελίδα "Retrieve Status".                                       |
| Video Source   |                                                                 |
| HDMI           | Αυτοματός εντοπομός και αναλύση. Η σινή                         |
| In Resolution  |                                                                 |
| 1920x1080/50I  |                                                                 |
| Encoder Rate   | Αυτόματος εντοπισμός και ανάλμση                                |
| 6.0Mbps        |                                                                 |
| Out Resolution |                                                                 |
| 1080i          | Αυτοματός εντοπισμός και αναλόση.                               |
| Encoder Status |                                                                 |
| Running        | Αυτοματός εντοπτομός και αναλούη.                               |

### Audio

| Audio        | Ακολουθώντας την ροή διαγραμμάτων του υπό-μενού εισέρχεστε στην |
|--------------|-----------------------------------------------------------------|
| Rtrv Status  | σελίδα "Audio Retrieve Status".                                 |
| Encoder Rate | Προκαθορισμένη τιμή. 192Κ                                       |
| 192K         |                                                                 |

### SYSTEM

### Ανάκτηση Καταγραφής

| System            | Ακολουθώντας την ροή διαγραμμάτων του υπό-μενού εισέρχεστε στην      |
|-------------------|----------------------------------------------------------------------|
| Rtrv Inventory    | σελίδα "System Retrieve Inventory".                                  |
| System Info       | Πιέστε το πλήκτρο ΟΚ για να εισέλθετε στην επόμενη σελίδα, ο χρήστης |
| HW: 0.20 SW: 0.87 | μπορεί να ελέγξει την έκδοση του υλικού και του λογισμικού.          |
| System Info       | Πιέστε το πλήκτρο Επάνω ή Κάτω για να εισέλθετε στην επόμενη σελίδα  |
| Jan 27 2016       | για περισσότερες πληροφορίες. Πιέστε το Αριστερό πλήκτρο για έξοδο.  |

### Επαναφορά Συστήματος

| System        | Ακολουθώντας την ροή διαγραμμάτων του υπό-μενού εισέρχεστε στην           |
|---------------|---------------------------------------------------------------------------|
| Reset System  | σελίδα " System Reset System ".                                           |
|               | Πιέστε το πλήκτρο ΟΚ για να εισέλθετε στην λειτουργία επιλογής, πιέστε    |
| Reset Mode    | το πλήκτρο Επάνω ή Κάτω για να επιλέξετε την λειτουργία επαναφοράς:       |
| Hard Reset    | Hard Reset, Soft Reset, and Reset to default. Πιέστε το πλήκτρο ΟΚ για να |
|               | αποθηκεύσετε την επιλογή σας.                                             |
| Are you sure? | Όταν επιλεχθεί η επαναφορά συστήματος, πιέστε το Αριστερό πλήκτρο,        |
|               | θα εμφανιστεί μία επιβεβαίωση στην οθόνη. Πιέστε το πλήκτρο Επάνω ή       |
| У             | Κάτω για να επιλέξετε "γ" για αποθήκευση ή "n" για ακύρωση.               |

| Ρύθμιση HDCP       | Password: up, up, down, down, up, up, down, down, ok.                      |
|--------------------|----------------------------------------------------------------------------|
| System             | Ακολουθώντας την ροή διαγραμμάτων του υπό-μενού εισέρχεστε στην            |
| Setup HDCP         | σελίδα "System Setup HDCP.                                                 |
|                    | Πιέστε το πλήκτρο ΟΚ στην κατάσταση επιλογής, πιέστε το πλήκτρο Πάνω       |
|                    | ή Κάτω για να επιλέξετε την κατάσταση HDCP OFF ή ON. Πιέστε ΟΚ για         |
| Setup HDCP         | ρύθμιση της επιλογής σας. Προεπιλογή HDCP: OFF                             |
| OFF                | <b>ΣΗΜΕΙΩΣΗ</b> : Είναι ευθύνη του εγκαταστάτη/ιδιοκτήτη να συνάψει        |
|                    | σύμβαση με τον πάροχο της υπηρεσίας σχετικά με την εξουσιοδότηση του       |
|                    | περιεχομένου και την χρήση του HDCP.                                       |
|                    | Όταν επιλεχθεί η κατάσταση του HDCP, πιέστε το Αριστερό πλήκτρο,           |
| Are you sure?<br>y | εμφανίζεται μία επιβεβαίωση στην οθόνη. Πιέστε το πλήκτρο Επάνω ή          |
|                    | Κάτω για να επιλέξετε "γ" για αποθήκευση ή "n" για ακύρωση.                |
|                    | <b>ΕΝΔΕΙΞΗ LED HDCP ON</b> : Όταν ενεργοποιήσετε το HDCP, η ένδειξη LED θα |
|                    | ανάψει. Όταν απενεργοποιήσετε το HDCP, η ένδειξη LED θα σβήσει.            |

### Stream

Ρύθμιση Service ID

| Set Service ID<br>00256 | Πιέστε το πλήκτρο ΟΚ για να εισέλθετε στην σελίδα "Set Service ID".<br>Πιέστε το πλήκτρο Επάνω ή Κάτω για να ρυθμίσετε την ID. Πιέστε το<br>πλήκτρο Δεξιά για να προχωρήσετε στον επόμενο χαρακτήρα και το<br>πλήκτρο Επάνω ή Κάτω για ορισμό. Πιέστε το πλήκτρο ΟΚ για αποθήκευση<br>(1~65535) |
|-------------------------|----------------------------------------------------------------------------------------------------|
| Are you sure?<br>y      | Όταν ολοκληρωθεί το θέμα "Set Service ID", πιέστε το πλήκτρο Αριστερά,<br>θα εμφανιστεί μία επιβεβαίωση στην οθόνη. Πιέστε το πλήκτρο Επάνω ή<br>Κάτω για να επιλέξετε "γ" για αποθήκευση ή "n" για ακύρωση.                                                                                    |

### Ρύθμιση Service Name

| Stream           | Ακολουθώντας την ροή διαγραμμάτων του υπό-μενού εισέρχεστε στην       |
|------------------|-----------------------------------------------------------------------|
| Set Service Name | σελίδα " Set Service Name ".                                          |
| Set Service Name | Επεξεργαστείτε το όνομα της υπηρεσίας κατά προτίμηση.                 |
| HD MOD1          | 0~9 ; Α~Ζ ; "-" ; " "15 χαρακτήρες.                                   |
| Are you sure?    | Όταν ολοκληρωθεί το θέμα "Set Service Name", πιέστε το πλήκτρο        |
|                  | Αριστερά, θα εμφανιστεί μία επιβεβαίωση στην οθόνη. Πιέστε το πλήκτρο |
| У                | Επάνω ή Κάτω για να επιλέξετε "γ" για αποθήκευση ή "n" για ακύρωση.   |

### Ρύθμιση LCN

| Stream        | Ακολουθώντας την ροή διαγραμμάτων του υπό-μενού εισέρχεστε στην      |
|---------------|----------------------------------------------------------------------|
| Set LCN       | σελίδα "Set LCN".                                                    |
| LCN           | Επεξεργαστείτε την λογική αρίθμηση καναλιού κατά προτίμηση.          |
| 0101          | 1~1023                                                               |
| Aro you curo? | Όταν το θέμα "Set LCN" έχει ολοκληρωθεί, πιέστε το πλήκτρο Αριστερά, |
| Are you sure: | θα εμφανιστεί μία επιβεβαίωση στην οθόνη. Πιέστε το πλήκτρο Επάνω ή  |
| У             | Κάτω για να επιλέξετε "γ" για αποθήκευση ή "n" για ακύρωση.          |

### Ρύθμιση PID

| PMT           | $22 \sim 8100 \text{ us states to } 71$                                |  |  |  |
|---------------|------------------------------------------------------------------------|--|--|--|
| 0129          | 52 0130, με εζαιμεύη ιο 11                                             |  |  |  |
| PCR           | $22 \approx 2100$ us of all occurs to $71$                             |  |  |  |
| 0308          | 52 δ190, με εςαιρεσή το 71                                             |  |  |  |
| Video         | $22 \approx 8100 \text{ us statios an to } 71$                         |  |  |  |
| 2064          | 52 8190, με εξαίμεση το 71                                             |  |  |  |
| Audio         | $22 \sim 8100 \text{ us states an to } 71$                             |  |  |  |
| 2068          | 52 8190, με εξαίμεση το 71                                             |  |  |  |
| Aro you suro? | Όταν όλα τα θέματα στην "Set PID" έχουν ολοκληρωθεί, πιέστε το πλήκτρο |  |  |  |
| Ale you sule! | Αριστερά, θα εμφανιστεί μία επιβεβαίωση στην οθόνη. Πιέστε το πλήκτρο  |  |  |  |
| У             | Επάνω ή Κάτω για να επιλέξετε "γ" για αποθήκευση ή "n" για ακύρωση.    |  |  |  |

### Ρύθμιση NIT

| Org Network ID<br>00001 | 1~65535                                                               |
|-------------------------|-----------------------------------------------------------------------|
| Network ID              | 1~65525                                                               |
| 00001                   | 1 05555                                                               |
| Network Name            | Επεξεργαστείτε το όνομα της υπηρεσίας κατά προτίμηση.                 |
| FENGER                  | 0~9 ; Α~Ζ ; 7 χαρακτήρες.                                             |
|                         | Όταν το θέμα στην "Set NID" έχει ολοκληρωθεί, πιέστε το πλήκτρο       |
| Are you sure?           | Αριστερά, θα εμφανιστεί μία επιβεβαίωση στην οθόνη. Πιέστε το πλήκτρο |
| У                       | Επάνω ή Κάτω για να επιλέξετε "γ" για αποθήκευση ή "n" για ακύρωση.   |

### Ρύθμιση PDS

| Private Data<br>00000028 | 8 Hex                                                                                                    |
|--------------------------|----------------------------------------------------------------------------------------------------|
| Are you sure?<br>y       | Όταν το θέμα στην "Set PDS" έχει ολοκληρωθεί, πιέστε το πλήκτρο<br>Αριστερά, θα εμφανιστεί μία επιβεβαίωση στην οθόνη. Πιέστε το πλήκτρο<br>Επάνω ή Κάτω για να επιλέξετε "γ" για αποθήκευση ή "n" για ακύρωση. |

### Ρύθμιση TS ID

| TS ID         | 1~65535                                                               |
|---------------|-----------------------------------------------------------------------|
| 00201         |                                                                       |
| Are you sure? | Όταν το θέμα στην "Set TS ID" έχει ολοκληρωθεί, πιέστε το πλήκτρο     |
|               | Αριστερά, θα εμφανιστεί μία επιβεβαίωση στην οθόνη. Πιέστε το πλήκτρο |
| У             | Επάνω ή Κάτω για να επιλέξετε "γ" για αποθήκευση ή "n" για ακύρωση.   |

#### \*\*\*\*\*\*\*

### ΕΓΚΑΤΑΣΤΑΣΗ ΠΟΛΛΑΠΛΩΝ ΜΟΝΑΔΩΝ FHD-1130 ΣΤΟ ΙΔΙΟ ΔΙΚΤΥΟ

Παρακαλούμε εξασφαλίστε ότι κάθε FHD-1130 Digital Modulator διαθέτει διαφορετικές ρυθμίσεις στις παρακάτω κατηγορίες εάν εγκαταστήσετε 2 ή περισσότερα στο ίδιο δίκτυο.

### OUTPUT CHANNEL

TS ID

### SERVICE NAME

LCN

**ΣΗΜΕΙΩΣΗ:** Αποτυχία αλλαγής των παραπάνω ρυθμίσεων θα έχει ως αποτέλεσμα την αντίθεση και δεν θα εγκατασταθούν σωστά όλα τα κανάλια.

### ΠΡΟΣΑΡΤΗΜΑ ΠΙΝΑΚΑΣ ΛΙΣΤΑΣ ΚΑΝΑΛΙΩΝ – Europe

| Chan<br>nel | Channel<br>Frequenc<br>y | Digital<br>central<br>Frequenc<br>V | Chann<br>el | Channel<br>Frequenc<br>Y | Digital<br>central<br>Freque<br>ncy | Chann<br>el | Channel<br>Frequenc<br>y | Digital<br>central<br>Freque<br>ncv |
|-------------|--------------------------|-------------------------------------|-------------|--------------------------|-------------------------------------|-------------|--------------------------|-------------------------------------|
|             | MHz                      | ,<br>MHz                            |             | MHz                      | ,<br>MHz                            |             | MHz                      | ,<br>MHz                            |
|             |                          |                                     | Stan        | dard B + G Euro          | pe                                  |             |                          |                                     |
|             | Band S                   |                                     |             | 334-342                  | 338                                 |             | Band V                   |                                     |
| S1          | 104-111                  | 107.5                               | S26         | 342-350                  | 346                                 | E38         | 606-614                  | 610                                 |
| S2          | 111-118                  | 114.5                               | S27         | 350-358                  | 354                                 | E39         | 614-622                  | 618                                 |
| S3          | 118-125                  | 121.5                               | S28         | 358-366                  | 362                                 | E40         | 622-630                  | 626                                 |
| S4          | 125-132                  | 128.5                               | S29         | 366-374                  | 370                                 | E41         | 630-638                  | 634                                 |
| S5          | 132-139                  | 135.5                               | S30         | 374-382                  | 378                                 | E42         | 638-646                  | 642                                 |
| S6          | 139-146                  | 142.5                               | S31         | 382-390                  | 386                                 | E43         | 646-654                  | 650                                 |
| S7          | 146-153                  | 149.5                               | S32         | 390-398                  | 394                                 | E44         | 654-662                  | 658                                 |
| S8          | 153-160                  | 156.5                               | S33         | 398-406                  | 402                                 | E45         | 662-670                  | 666                                 |
| S9          | 160-167                  | 163.5                               | S34         | 406-414                  | 410                                 | E46         | 670-678                  | 674                                 |
| S10         | 167-174                  | 170.5                               | S35         | 414-422                  | 418                                 | E47         | 678-686                  | 682                                 |
|             | Band III                 |                                     | S36         | 422-430                  | 426                                 | E48         | 686-694                  | 690                                 |
| E05         | 174-181                  | 177.5                               | S37         | 430-438                  | 434                                 | E49         | 694-702                  | 698                                 |
| E06         | 181-188                  | 184.5                               | S38         | 438-446                  | 442                                 | E50         | 702-710                  | 706                                 |
| E07         | 188-195                  | 191.5                               | S39         | 446-454                  | 450                                 | E51         | 710-718                  | 714                                 |
| E08         | 195-202                  | 198.5                               | S40         | 454-462                  | 458                                 | E52         | 718-726                  | 722                                 |
| E09         | 202-209                  | 205.5                               | S41         | 462-470                  | 466                                 | E53         | 726-734                  | 730                                 |
| E10         | 209-216                  | 212.5                               |             | Band IV                  |                                     | E54         | 734-742                  | 738                                 |
| E11         | 216-223                  | 219.5                               | E21         | 470-478                  | 474                                 | E55         | 742-750                  | 746                                 |
| E12         | 223-230                  | 226.5                               | E22         | 478-486                  | 482                                 | E56         | 750-758                  | 754                                 |
|             | Band S                   |                                     | E23         | 486-494                  | 490                                 | E57         | 758-766                  | 762                                 |
| S11         | 230-237                  | 233.5                               | E24         | 494-502                  | 498                                 | E58         | 766-774                  | 770                                 |
| S12         | 237-244                  | 240.5                               | E25         | 502-510                  | 506                                 | E59         | 774-782                  | 778                                 |
| S13         | 244-251                  | 247.5                               | E26         | 510-518                  | 514                                 | E60         | 782-790                  | 786                                 |
| S14         | 251-258                  | 254.5                               | E27         | 518-526                  | 522                                 |             | LTE                      |                                     |
| S15         | 258-265                  | 261.5                               | E28         | 526-534                  | 530                                 | E61         | 790-798                  | 794                                 |
| S16         | 265-272                  | 268.5                               | E29         | 534-542                  | 538                                 | E62         | 798-806                  | 802                                 |
| S17         | 272-279                  | 275.5                               | E30         | 542-550                  | 546                                 | E63         | 806-814                  | 810                                 |
| S18         | 279-286                  | 282.5                               | E31         | 550-558                  | 554                                 | E64         | 814-822                  | 818                                 |
| S19         | 286-293                  | 289.5                               | E32         | 558-566                  | 562                                 | E65         | 822-830                  | 826                                 |
| S20         | 293-300                  | 296.5                               | E33         | 566-574                  | 570                                 | E66         | 830-838                  | 834                                 |
| S21         | 302-310                  | 306                                 | E34         | 574-582                  | 578                                 | E67         | 838-846                  | 842                                 |
| S22         | 310-318                  | 314                                 | E35         | 582-590                  | 586                                 | E68         | 846-854                  | 850                                 |
| S23         | 318-326                  | 322                                 | E36         | 590-598                  | 594                                 | E69         | 854-862                  | 858                                 |
| S24         | 326-334                  | 330                                 | E37         | 598-606                  | 602                                 |             |                          |                                     |

| Modulati          |     |       | 6MHz Ba | ndwidth |       |       | 7MHz Ba | ndwidth |       |       | 8MHz B | andwidth |       |
|-------------------|-----|-------|---------|---------|-------|-------|---------|---------|-------|-------|--------|----------|-------|
| on                | FEC |       | Guard I | nterval |       |       | Guard I | nterval |       |       | Guard  | Interval |       |
| Constella<br>tion |     | 1/4   | 1/8     | 1/16    | 1/32  | 1/4   | 1/8     | 1/16    | 1/32  | 1/4   | 1/8    | 1/16     | 1/32  |
|                   | 1/2 |       | 4.14    | 4.39    | 4.52  | 4.35  | 4.83    | 5.12    | 5.27  | 4.98  | 5.53   | 5.85     | 6.03  |
|                   | 2/3 | 4.97  | 5.52    | 5.85    | 6.03  | 5.80  | 6.45    | 6.83    | 7.03  | 6.64  | 7.37   | 7.81     | 8.04  |
| QPSK              | 3/4 | 5.59  | 6.22    | 6.58    | 6.78  | 6.53  | 7.25    | 7.68    | 7.91  | 7.46  | 8.29   | 8.78     | 9.05  |
|                   | 5/6 | 6.22  | 6.91    | 7.31    | 7.54  | 7.25  | 8.06    | 8.53    | 8.79  | 8.29  | 9.22   | 9.76     | 10.05 |
|                   | 7/8 | 6.53  | 7.25    | 7.68    | 7.91  | 7.62  | 8.46    | 8.96    | 9.23  | 8.71  | 9.68   | 10.25    | 10.56 |
|                   | 1/2 | 7.46  | 8.29    | 8.78    | 9.04  | 8.70  | 9.67    | 10.24   | 10.55 | 9.95  | 11.06  | 11.71    | 12.06 |
|                   | 2/3 | 9.95  | 11.05   | 11.70   | 12.06 | 11.61 | 12.9    | 13.66   | 14.07 | 13.27 | 14.75  | 15.61    | 16.09 |
| 16QAM             | 3/4 | 11.19 | 12.44   | 13.17   | 13.57 | 13.06 | 14.51   | 15.36   | 15.83 | 14.93 | 16.59  | 17.56    | 18.10 |
|                   | 5/6 | 12.44 | 13.82   | 14.63   | 15.08 | 14.51 | 16.12   | 17.07   | 17.59 | 16.59 | 18.43  | 19.25    | 20.11 |
|                   | 7/8 | 13.06 | 14.51   | 15.36   | 15.83 | 15.24 | 16.93   | 17.93   | 18.47 | 17.42 | 19.35  | 20.49    | 21.11 |
|                   | 1/2 | 11.19 | 12.44   | 13.17   | 13.57 | 13.06 | 14.51   | 15.36   | 15.83 | 14.93 | 16.59  | 17.56    | 18.10 |
|                   | 2/3 | 14.92 | 16.58   | 17.56   | 18.09 | 17.41 | 19.35   | 20.49   | 21.11 | 19.91 | 22.12  | 23.42    | 24.13 |
| 64QAM             | 3/4 | 16.79 | 18.66   | 19.76   | 20.35 | 19.59 | 21.77   | 23.05   | 23.75 | 22.39 | 24.88  | 26.35    | 27.14 |
|                   | 5/6 | 18.66 | 20.73   | 21.95   | 22.62 | 21.77 | 24.19   | 25.61   | 26.39 | 24.88 | 27.65  | 29.27    | 30.16 |
|                   | 7/8 | 19.59 | 21.77   | 23.05   | 23.75 | 26.86 | 25.40   | 56.89   | 27.71 | 26.13 | 29.03  | 30.74    | 31.67 |

### **ПРОТЕІNOMENO MPEG-4 CODE RATE**

#### 

### ΠΕΡΙΒΑΛΛΟΝΤΙΚΕΣ ΠΛΗΡΟΦΟΡΙΕΣ

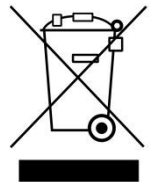

Η Ευρωπαϊκή Οδηγία 2002/96/ΕС ορίζει ότι ο εξοπλισμός που φέρει αυτό το σύμβολο και/ή η συσκευασία του δεν πρέπει να απορρίπτεται με τα οικιακά απορρίμματα. Το σύμβολο υποδεικνύει ότι αυτό το προϊόν θα πρέπει να απορρίπτεται ξεχωριστά από τα κανονικά, οικιακά απορρίμματα. Είναι δική σας ευθύνη να απορρίπτετε αυτόν και άλλον ηλεκτρικό και ηλεκτρονικό εξοπλισμό σε ειδικού χώρους συλλογής που

ορίζονται από την κυβέρνηση ή τις τοπικές αρχές. Η σωστή απόρριψη και ανακύκλωση θα βοηθήσει στην αποτροπή πιθανών αρνητικών συνεπειών για το περιβάλλον και την ανθρώπινη υγεία. Για περισσότερες λεπτομερείς πληροφορίες σχετικά με την απόρριψη του παλιού σας εξοπλισμού, παρακαλούμε επικοινωνήστε με τις τοπικές αρχές, την υπηρεσία διάθεσης απορριμμάτων ή το κατάστημα από όπου αγοράσατε το προϊόν.

### ΔΗΛΩΣΗ ΣΥΜΜΟΡΦΩΣΗΣ

Με την παρούσα, η KOSMOSAT ΑΕ δηλώνει ότι ο εξοπλισμός FHD-1130 (Single HD Encoder / Modulator) συμμορφώνεται προς τα σχετικά εναρμονισμένα πρότυπα ΕΕC και κατά συνέπεια μπορεί να φέρει το σήμα CE.

Σχετικά εναρμονισμένα πρότυπα: EN 55013:2013 EN 55020:2007+A11:2011 EN 60065:2003

CE

### Contents

| Introduction                                       | P15 |
|----------------------------------------------------|-----|
| Safety Instructions & Warranty                     | P16 |
| Technical Specifications                           | P17 |
| Installation                                       | P18 |
| Quick menu guide                                   | P19 |
| Operating instructions via LCD and control Buttons | P20 |
| Appendix - CHANNEL TABLE LIST                      | P25 |
| Appendix - RECOMMENDED MPEG-4 CODE RATE            | P26 |

### INTRODUCTION

**General Description** 

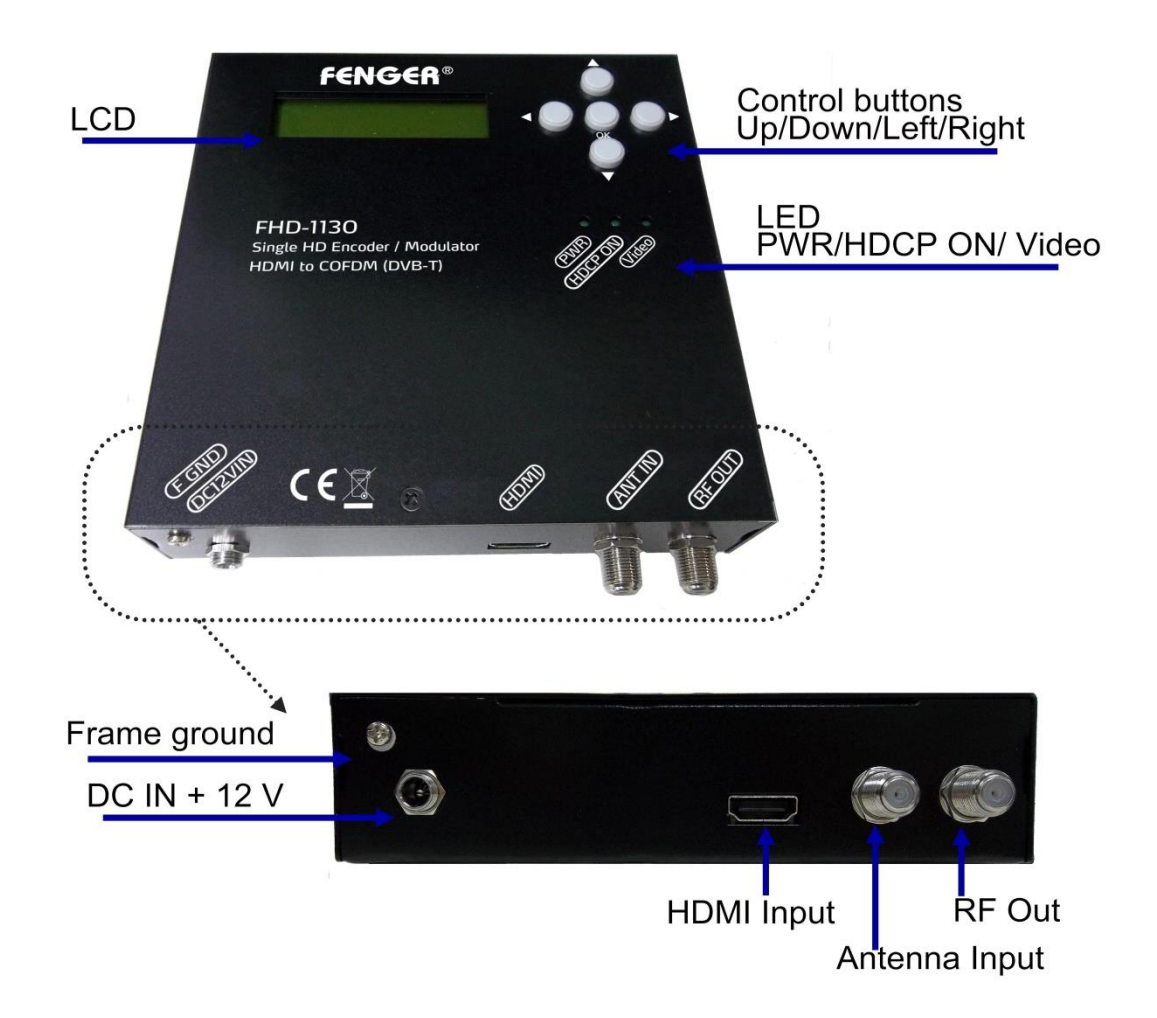

### **Main Features**

**FENGER's** FHD-1130 is a High Definition DVB-T modulator with single HDMI input which provides COFDM RF signal output in frequency range 100 MHz to 860 MHz. The design of FHD-1130 is to achieve 1080p video resolution by using H.264 encoding engine and state-of-art COFDM modulation technologies.

The FHD-1130 can encode and modulate the video/audio signals from Satellite receiver, Surveillance camera or Video/Media player and then send a RF signal to LCD TV or a Set-top box.

### Features

- ♦ Integration of MPEG-4 AVC/H.264 encoder and DVB-T COFDM modulator in one box
- ♦ HDMI input
- ♦ Compliant with HDMI 2.0, HDCP 1.4 and DVI 1.0 specification
- ♦ Compliant ETSI EN300 744 DVB-T standard
- ♦ Programmable PMT PID/Video PID/Audio PID
- ♦ Programmable Service Name, Network Name, TS ID, ONID, NID, LCN and P.D.S.
- ♦ User friendly configuration interfaces including LCD with buttons

### **Safety precautions**

- ♦ All safety and operating instructions should be read carefully before installing or operating this unit
- Keep this manual in a safe place for future reference and refer to it when moving or changing the settings of this device
- ♦ All warnings on the product and in this manual should be heeded
- ♦ Operating instructions should be followed

### **Basic safety instructions**

- This product is electrically powered and there are hazardous voltages inside. Under no circumstances should the casing on this product be opened whilst connected to power. Only trained technicians are able to repair this product so opening of the case by unqualified personnel will void the warranty.
- $\diamond$  Do not use accessories that are not recommended by the product manufacturer.
- ♦ Do not use this product near water or outside and exposed to the elements.
- Do not place this product on an unstable surface for example portable cart or tripod. This product should be affixed solidly as any fall or movement whilst plugged in may affect the performance or damage the unit. Mounting should be done using industry standard mounting fixings.
- ☆ Adequate clearance around the product should be maintained. This product is fitted with ventilation slots to dissipate heat built up from the operation of the components inside.
- This product is powered from an external power supply which is supplied with the unit. Use of any other rated power supply is not advised and damage to the product may occur. The warranty is void if an incorrect rated power supply is used and the unit is damaged as a result.

### Warranty

The product is covered by two (2) years warranty from the date of purchase. The warranty covers free repair of the device (labor and parts), if the damage caused by a defect of the product.

### Specification

| INPUT                   |                                           |  |
|-------------------------|-------------------------------------------|--|
| Video Input             | HDN/I type A recentede                    |  |
| Audio Input             | HDMI type A receptacle                    |  |
| ENCODING                |                                           |  |
| Video Resolution        | Up to 1080p@30Hz                          |  |
| BC Bosolution           | 800x600 / 1024x768 / 1280x600             |  |
| PC Resolution           | 1280x720 / 1280x768 / 1360x768 / 1366x768 |  |
| Video Compression       | MPEG-4 AVC/H.264, HP@Level 4.0            |  |
| Audio Compression       | MPEG-1 Audio Layer II (ISO/IEC 11172-3)   |  |
| PID Setting             | PMT / Video / Audio                       |  |
| PSI                     | NID / ONID / P.D.S. / TS ID               |  |
| LCN                     | Up to 1023                                |  |
| Service Name            | At most 15 characters                     |  |
| MODULATION              |                                           |  |
| Transmission Mode       | 2К/8К                                     |  |
| Guard Interval          | 1/4, 1/8, 1/16, 1/32                      |  |
| Code Rate               | 1/2, 2/3, 3/4, 5/6, 7/8                   |  |
| Constellation           | QPSK / 16QAM / 64QAM                      |  |
| OUTPUT                  |                                           |  |
| Standard                | DVB-T (ETSI EN 300 744)                   |  |
| Frequency Range         | 100-860 MHz                               |  |
| Output Level            | 65-80 dBuV                                |  |
| Bandwidth               | 6, 7, 8 MHz                               |  |
| MER                     | >36 dB                                    |  |
| Connector Type          | 'F' Female                                |  |
| CONTROL                 |                                           |  |
| Local operation         | LCD panel, control buttons                |  |
| GENERAL CHARACTERISTICS |                                           |  |
| Туре                    | Wall mount                                |  |
| Dimensions              | 36.5 × 150 × 150 mm                       |  |
| Weight                  | 0.48 Кg                                   |  |
| Power Supply            | DC 12V / 1A                               |  |
| Power consumption       | 8 W                                       |  |
| Operation temperature   | 0 ~ 45 ºC                                 |  |

### INSTALLATION

Please follow the instructions below to install the FHD-1130

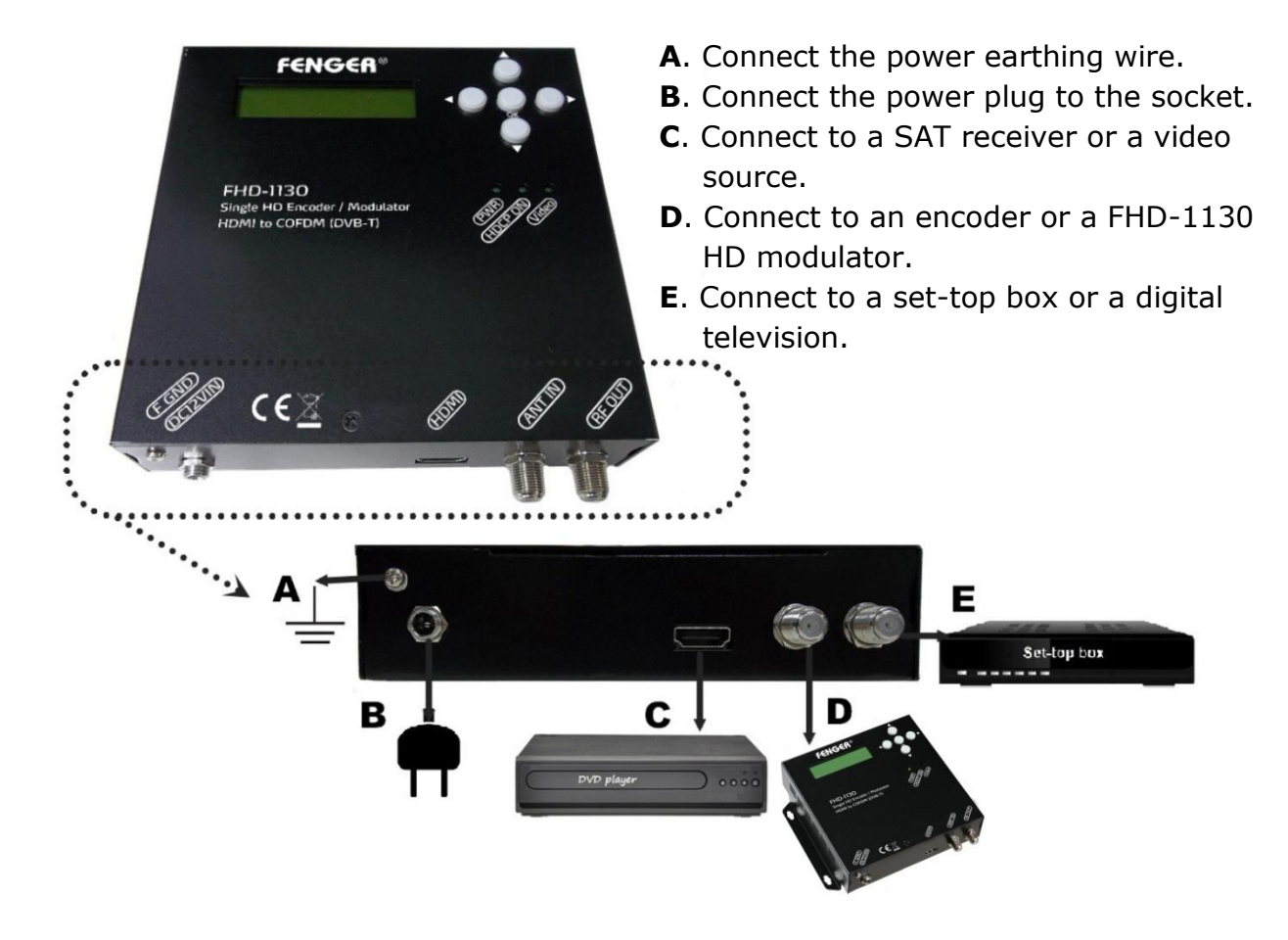

### **GENERAL USE OF THE FHD-1130**

Below is described how to operate the FHD-1130 by using the control buttons on the front panel.

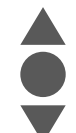

In the menu and submenu, press the up or down button to scroll forwards or backwards.

In the setting, press the up or down button to modify parameters.

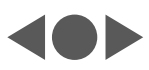

In the menu and submenu press the left button to exit. In the setting press the right or left button to scroll forwards or backwards. In the setting press the left button to confirm settings and back to previous page.

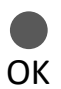

In the menu, press the OK button to get into submenu. In the submenu, press the OK button to get into the setting. In the setting, press the OK button to confirm the setting.

### QUICK MENU GUIDE

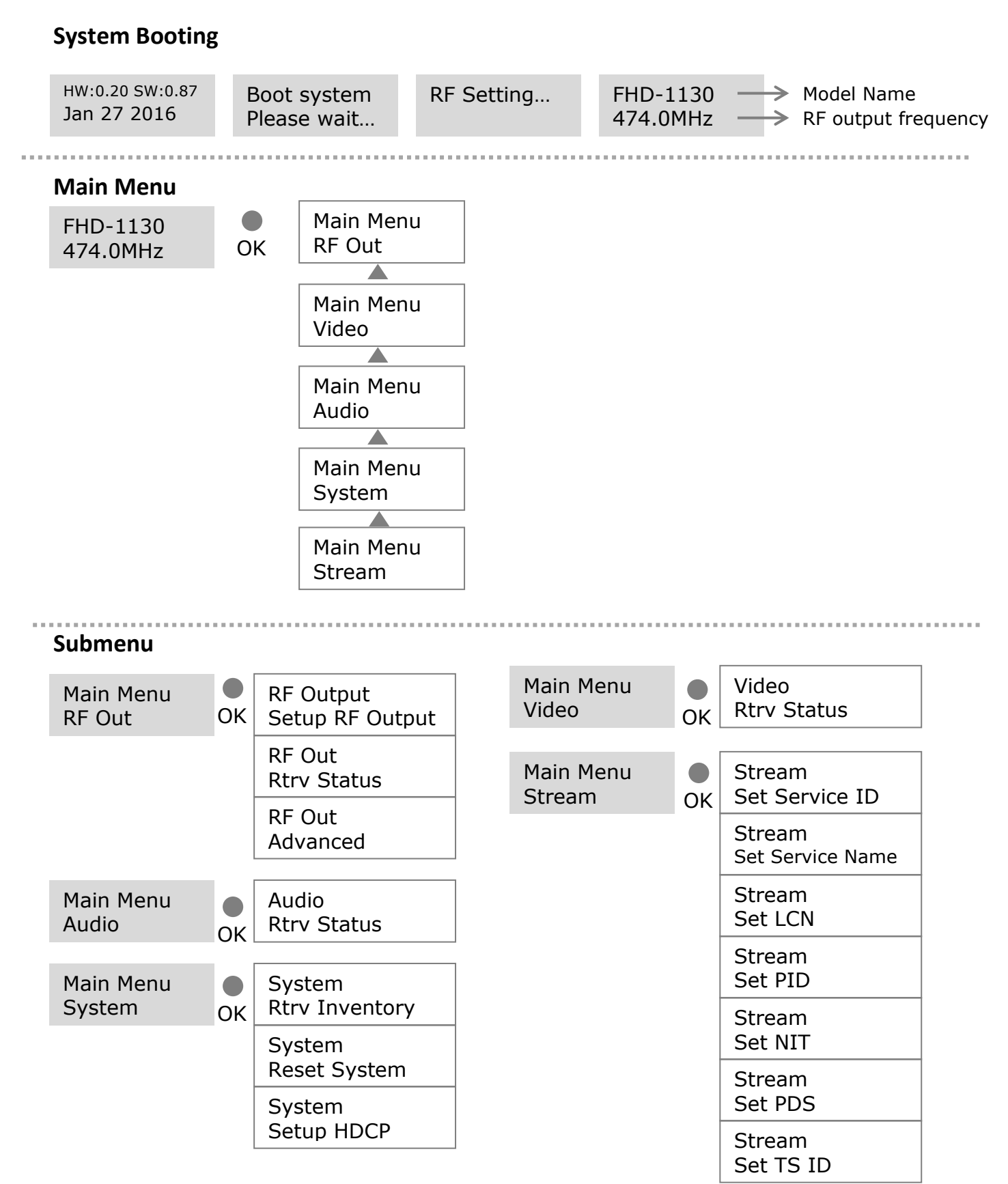

### **OPERATING ADJUSTMENT VIA LCD and BUTTONS**

For 'Menu and Submenu' settings, press OK button to access the adjustment mode. In this mode "
\* " will be displayed in the upper right corner. Use Up or Down button to select parameter values, then press OK button to confirm the setting.

### **RF Output**

### Setup RF Output

| RF Output          | Fallen in a the submerse flam sharts anten the "Catus DE Outen t" as as  |  |  |  |  |
|--------------------|--------------------------------------------------------------------------|--|--|--|--|
| Setup RF Output    | Following the submenu flow charts enter the Setup RF Output page.        |  |  |  |  |
| Country            | Bross OK button to onter the payt page for country selection             |  |  |  |  |
| Europe             | Press OK button to enter the next page for country selection.            |  |  |  |  |
| <b>c</b> · · · · · | Press OK button to access the adjustment page. The LCD display will show |  |  |  |  |
| Country: ^         | an asterisk " * " in the upper right corner. Press Up or Down buttons to |  |  |  |  |
| Europe             | select the country require. Press OK button to save.                     |  |  |  |  |

### Note: Use the same steps above to adjust the following items.

| Area:<br>Greece             | Greece, France, Italy, UK, Belgium, Spain, Others                                                                                                    |
|-----------------------------|----------------------------------------------------------------------------------------------------|
| Frequency<br>E21 (474.0MHz) | E05(177.5MHz) ~ E69(858MHz) 💥                                                                                                    |
| Output Level<br>80dBuV      | 65~80dBuV                                                                                                    |
| Carrier<br>8K               | 2К, 8К                                                                                                    |
| Constellation<br>64QAM      | QPSK, 16QAM, 64QAM,                                                                                                    |
| FEC<br>3/4                  | 1/2, 2/3, 3/4, 5/6, 7/8                                                                                                    |
| Guard Interval<br>1/32      | 1/4, 1/8, 1/16, 1/32                                                                                                    |
| Are you sure?<br>y          | When all items in "Setup RF Output" are done, press Left button, there will<br>be a confirmation on the display. Press Up or Down button to select y or n.<br>Select "y" for YES, all the settings above will be stored in memory. Select<br>"n" for NO to cancel. |

### **Retrieve Status**

Following the submenu flow charts enter the "Retrieve Status" page. User can review the parameters of previous setting in "Setup RF Output".

₩Please refer to Appendix, Channel table list.

| Advanced      |                                                                            |  |  |  |
|---------------|----------------------------------------------------------------------------|--|--|--|
| RF Output     | Following the submenu flow charts enter the "DE Output Advanced" page      |  |  |  |
| Advanced      | Following the subment now charts enter the KF Output Advanced page.        |  |  |  |
| Freq Offset   | Frequency Offset: -100K, +100K, No Offset                                  |  |  |  |
| No Offset     |                                                                            |  |  |  |
| RF Output     | Enable Disable                                                             |  |  |  |
| Enable        |                                                                            |  |  |  |
|               | When all items in "RF Output Advanced" are done, press Left button, there  |  |  |  |
| Are you sure? | will be a confirmation on the display. Press Up or Down button to select y |  |  |  |
| У             | or n. Select "y" for YES, all the settings above will be stored in memory. |  |  |  |
|               | Select "n" for NO to cancel.                                               |  |  |  |

### Video

### **Retrieve Status**

The FHD-1130 will detect and analyse the input video signal automatically then user can check the parameters or status in the "Video Retrieve Status" page.

| Video<br>Btry Status           | Following the submenu flow charts enter the "Retrieve Status" page. |
|--------------------------------|---------------------------------------------------------------------|
| Video Source<br>HDMI           | Automatically detect and analyse. HDMI                              |
| In Resolution<br>1920x1080/50I | Automatically detect and analyse.                                   |
| Encoder Rate<br>6.0Mbps        | Automatically detect and analyse.                                   |
| Out Resolution<br>1080i        | Automatically detect and analyse.                                   |
| Encoder Status<br>Running      | Automatically detect and analyse.                                   |

### Audio

| Audio<br>Rtrv Status | Following the submenu flow charts enter the "Audio Retrieve Status" page. |
|----------------------|---------------------------------------------------------------------------|
| Encoder Rate<br>192K | Fixed value. 192K                                                         |

### SYSTEM

### **Retrieve Inventory**

| System            | Following the submenu flow charts enter the "System Retrieve Inventory"  |
|-------------------|--------------------------------------------------------------------------|
| Rtrv Inventory    | page.                                                                    |
| System Info       | Press the OK button to enter the next page, user can check the hardware  |
| HW: 0.20 SW: 0.87 | and software version.                                                    |
| System Info       | Press the Up or Down button to enter the next page for more information. |
| Jan 27 2016       | Press Left button to exit.                                               |

| Reset System             |                                                                                                    |
|--------------------------|----------------------------------------------------------------------------------------------------|
| System                   | Following the submonu flow charts onter the "System Poset System" page                                                                                                    |
| Reset System             | Pollowing the subment now charts enter the system reset system page.                                                                                                    |
| Reset Mode<br>Hard Reset | Press the OK button to enter selection mode, press Up or Down button to select reset mode: Hard Reset, Soft Reset, and Reset to default. Press OK button to save your selection.                          |
| Are you sure?<br>y       | When system reset is selected, press Left button, there will be a confirmation on the display. Press Up or Down button to select y or n. Select "y" for YES to reset system. Select "n" for NO to cancel. |

| SETUP HDCP           | Password: up, up, down, down, up, up, down, down, ok.                                                                                                    |
|----------------------|----------------------------------------------------------------------------------------------------|
| System<br>Setup HDCP | Following the submenu flow charts enter "System Setup HDCP " page.                                                                                                    |
| Setup HDCP<br>OFF    | Press the OK button into selection mode; press Up or Down button to<br>select HDCP status OFF or ON. Press OK button to setup your selection.<br>HDCP Default: OFF<br><b>NOTE</b> : It is the installers / property owner / integrator's responsibility to<br>contract with the service provider regarding content authorization and the<br>use of HDCP. |
| Are you sure?<br>y   | <ul> <li>When HDCP status is selected, press Left button, there will be a confirmation on the display. Press Up or Down button to select y or n.</li> <li>Select "y" for YES to save setting. Select "n" for NO to cancel.</li> <li>HDCP ON LED INDICATOR: When turn on HDCP, LED will turn ON. When turn off HDCP, LED will turn OFF.</li> </ul>        |

### Stream

Set Service ID

|                | Following the submenu flow charts enter "Stream" page.                      |
|----------------|-----------------------------------------------------------------------------|
| Set Service ID | Press OK button to enter "Set Service ID" page. Press Up or Down button     |
| 00256          | to set ID. Press the Right button to advance to the next character and Up   |
|                | or Down button to set. Press OK button to save.(1~65535)                    |
|                | When item in "Set Service ID" is done, press Left button, there will be a   |
| Are you sure?  | confirmation on the display. Press Up or Down button to select y or n.      |
| у              | Select "y" for YES, the setting will be stored in memory. Select "n" for NO |
|                | to cancel.                                                                  |

### Set Service Name

| Stream             | Fallowing the submersu flow shorts onten the "Cat Canvies Neme" acce                                                                                                    |
|--------------------|----------------------------------------------------------------------------------------------------|
| Set Service Name   | Following the submenu now charts enter the Set Service Name page.                                                                                                    |
| Set Service Name   | Edit the service name by preference.                                                                                                    |
| HD MOD1            | 0~9;A~Z;"-";" "15 characters.                                                                                                    |
| Are you sure?<br>y | When item in "Set Service Name" is done, press Left button, there will be a confirmation on the display. Press Up or Down button to select y or n. Select "y" for YES, the setting will be stored in memory. Select "n" for NO |
|                    | to cancel.                                                                                                    |

| Set LCN            |                                                                             |
|--------------------|-----------------------------------------------------------------------------|
| Stream             | Following the submonu flow charts onter the "Set LCN" page                  |
| Set LCN            | Following the submenu llow charts enter the Set LCN page.                   |
| LCN                | Edit the logical channel number by preference.                              |
| 0101               | 1~1023                                                                      |
|                    | When item in "Set LCN" is done, press Left button, there will be a          |
| Are you sure?<br>y | confirmation on the display. Press Up or Down button to select y or n.      |
|                    | Select "y" for YES, the setting will be stored in memory. Select "n" for NO |
|                    | to cancel.                                                                  |

### Set PID

| PMT                | 32~8190, excluding 71                                                                                                    |
|--------------------|----------------------------------------------------------------------------------------------------|
| PCR<br>0308        | 32~8190, excluding 71                                                                                                    |
| Video<br>2064      | 32~8190, excluding 71                                                                                                    |
| Audio<br>2068      | 32~8190, excluding 71                                                                                                    |
| Are you sure?<br>y | When all items in "Set PID" are done, press Left button, there will be a confirmation on the display. Press Up or Down button to select y or n. Select "y" for YES, all the settings above will be stored in memory. Select "n" for NO to cancel. |

### Set NIT

| Org Network ID<br>00001 | 1~65535                                                                                                    |
|-------------------------|----------------------------------------------------------------------------------------------------|
| Network ID<br>00001     | 1~65535                                                                                                    |
| Network Name<br>FENGER  | Edit the service name by preference.<br>0~9; A~Z; 7 characters.                                                                                                    |
| Are you sure?<br>y      | When item in "Set NIT" is done, press Left button, there will be a confirmation on the display. Press Up or Down button to select y or n. Select "y" for YES, the setting will be stored in memory. Select "n" for NO to cancel. |

### Set PDS

| 0001 00                  |                                                                                                    |
|--------------------------|----------------------------------------------------------------------------------------------------|
| Private Data<br>00000028 | 8 Hex                                                                                                    |
| Are you sure?<br>y       | When item in "Set PDS" is done, press Left button, there will be a confirmation on the display. Press Up or Down button to select y or n. Select "y" for YES, the setting will be stored in memory. Select "n" for NO to cancel. |

| Set TS ID          |                                                                                                    |
|--------------------|----------------------------------------------------------------------------------------------------|
| TS ID              | 1~65525                                                                                                    |
| 00201              | 1 05555                                                                                                    |
| Are you sure?<br>y | When item in "Set TS ID" is done, press Left button, there will be a confirmation on the display. Press Up or Down button to select y or n. Select "y" for YES, the setting will be stored in memory. Select "n" for NO to cancel. |

#### 

### INSTALLING MULTIPLE FHD-1130 DIGITAL MODULATORS IN AN INSTALLATION

Please ensure each FHD-1130 Digital Modulator has different settings in the categories below if you are installing 2 or more in an installation.

#### **OUTPUT CHANNEL**

TS ID

SERVICE NAME

LCN

**Note:** Failure to change the above settings will result in conflict and will not install all channels correctly.

### APPENDIX CHANNEL TABLE LIST – Europe

| Chan<br>nel           | Channel<br>Frequenc<br>y<br>MHz | Digital<br>central<br>Frequenc<br>y<br>MHz | Chann<br>el     | Channel<br>Frequenc<br>Y<br>MHz | Digital<br>central<br>Freque<br>ncy<br>MHz | Chann<br>el | Channel<br>Frequenc<br>y<br>MHz | Digital<br>central<br>Freque<br>ncy<br>MHz |  |  |  |
|-----------------------|---------------------------------|--------------------------------------------|-----------------|---------------------------------|--------------------------------------------|-------------|---------------------------------|--------------------------------------------|--|--|--|
| Standard B + G Europe |                                 |                                            |                 |                                 |                                            |             |                                 |                                            |  |  |  |
|                       | Band S                          |                                            | S25 334-342 338 |                                 |                                            | Band V      |                                 |                                            |  |  |  |
| S1                    | 104-111                         | 107.5                                      | S26             | 342-350                         | 346                                        | E38         | 606-614                         | 610                                        |  |  |  |
| S2                    | 111-118                         | 114.5                                      | S27             | 350-358                         | 354                                        | E39         | 614-622                         | 618                                        |  |  |  |
| S3                    | 118-125                         | 121.5                                      | S28             | 358-366                         | 362                                        | E40         | 622-630                         | 626                                        |  |  |  |
| S4                    | 125-132                         | 128.5                                      | S29             | 366-374                         | 370                                        | E41         | 630-638                         | 634                                        |  |  |  |
| S5                    | 132-139                         | 135.5                                      | S30             | 374-382                         | 378                                        | E42         | 638-646                         | 642                                        |  |  |  |
| S6                    | 139-146                         | 142.5                                      | S31             | 382-390                         | 386                                        | E43         | 646-654                         | 650                                        |  |  |  |
| S7                    | 146-153                         | 149.5                                      | S32             | 390-398                         | 394                                        | E44         | 654-662                         | 658                                        |  |  |  |
| S8                    | 153-160                         | 156.5                                      | S33             | 398-406                         | 402                                        | E45         | 662-670                         | 666                                        |  |  |  |
| S9                    | 160-167                         | 163.5                                      | S34             | 406-414                         | 410                                        | E46         | 670-678                         | 674                                        |  |  |  |
| S10                   | 167-174                         | 170.5                                      | S35             | 414-422                         | 418                                        | E47         | 678-686                         | 682                                        |  |  |  |
|                       | Band III                        |                                            | S36             | 422-430                         | 426                                        | E48         | 686-694                         | 690                                        |  |  |  |
| E05                   | 174-181                         | 177.5                                      | S37             | 430-438                         | 434                                        | E49         | 694-702                         | 698                                        |  |  |  |
| E06                   | 181-188                         | 184.5                                      | S38             | 438-446                         | 442                                        | E50         | 702-710                         | 706                                        |  |  |  |
| E07                   | 188-195                         | 191.5                                      | S39             | 446-454                         | 450                                        | E51         | 710-718                         | 714                                        |  |  |  |
| E08                   | 195-202                         | 198.5                                      | S40             | 454-462                         | 458                                        | E52         | 718-726                         | 722                                        |  |  |  |
| E09                   | 202-209                         | 205.5                                      | S41             | 462-470                         | 466                                        | E53         | 726-734                         | 730                                        |  |  |  |
| E10                   | 209-216                         | 212.5                                      |                 | Band IV                         |                                            | E54         | 734-742                         | 738                                        |  |  |  |
| E11                   | 216-223                         | 219.5                                      | E21             | 470-478                         | 474                                        | E55         | 742-750                         | 746                                        |  |  |  |
| E12                   | 223-230                         | 226.5                                      | E22             | 478-486                         | 482                                        | E56         | 750-758                         | 754                                        |  |  |  |
|                       | Band S                          |                                            | E23             | 486-494                         | 490                                        | E57         | 758-766                         | 762                                        |  |  |  |
| S11                   | 230-237                         | 233.5                                      | E24             | 494-502                         | 498                                        | E58         | 766-774                         | 770                                        |  |  |  |
| S12                   | 237-244                         | 240.5                                      | E25             | 502-510                         | 506                                        | E59         | 774-782                         | 778                                        |  |  |  |
| S13                   | 244-251                         | 247.5                                      | E26             | 510-518                         | 514                                        | E60         | 782-790                         | 786                                        |  |  |  |
| S14                   | 251-258                         | 254.5                                      | E27             | 518-526                         | 522                                        |             | LTE                             |                                            |  |  |  |
| S15                   | 258-265                         | 261.5                                      | E28             | 526-534                         | 530                                        | E61         | 790-798                         | 794                                        |  |  |  |
| S16                   | 265-272                         | 268.5                                      | E29             | 534-542                         | 538                                        | E62         | 798-806                         | 802                                        |  |  |  |
| S17                   | 272-279                         | 275.5                                      | E30             | 542-550                         | 546                                        | E63         | 806-814                         | 810                                        |  |  |  |
| S18                   | 279-286                         | 282.5                                      | E31             | 550-558                         | 554                                        | E64         | 814-822                         | 818                                        |  |  |  |
| S19                   | 286-293                         | 289.5                                      | E32             | 558-566                         | 562                                        | E65         | 822-830                         | 826                                        |  |  |  |
| S20                   | 293-300                         | 296.5                                      | E33             | 566-574                         | 570                                        | E66         | 830-838                         | 834                                        |  |  |  |
| S21                   | 302-310                         | 306                                        | E34             | 574-582                         | 578                                        | E67         | 838-846                         | 842                                        |  |  |  |
| S22                   | 310-318                         | 314                                        | E35             | 582-590                         | 586                                        | E68         | 846-854                         | 850                                        |  |  |  |
| S23                   | 318-326                         | 322                                        | E36             | 590-598                         | 594                                        | E69         | 854-862                         | 858                                        |  |  |  |
| S24                   | 326-334                         | 330                                        | E37             | 598-606                         | 602                                        |             |                                 |                                            |  |  |  |

| Modulati                |     | 6MHz Bandwidth |       |       | 7MHz Bandwidth |       |       | 8MHz Bandwidth |       |       |       |       |       |
|-------------------------|-----|----------------|-------|-------|----------------|-------|-------|----------------|-------|-------|-------|-------|-------|
| on<br>Constella<br>tion | FEC | Guard Interval |       |       | Guard Interval |       |       | Guard Interval |       |       |       |       |       |
|                         |     | 1/4            | 1/8   | 1/16  | 1/32           | 1/4   | 1/8   | 1/16           | 1/32  | 1/4   | 1/8   | 1/16  | 1/32  |
| QPSK                    | 1/2 |                | 4.14  | 4.39  | 4.52           | 4.35  | 4.83  | 5.12           | 5.27  | 4.98  | 5.53  | 5.85  | 6.03  |
|                         | 2/3 | 4.97           | 5.52  | 5.85  | 6.03           | 5.80  | 6.45  | 6.83           | 7.03  | 6.64  | 7.37  | 7.81  | 8.04  |
|                         | 3/4 | 5.59           | 6.22  | 6.58  | 6.78           | 6.53  | 7.25  | 7.68           | 7.91  | 7.46  | 8.29  | 8.78  | 9.05  |
|                         | 5/6 | 6.22           | 6.91  | 7.31  | 7.54           | 7.25  | 8.06  | 8.53           | 8.79  | 8.29  | 9.22  | 9.76  | 10.05 |
|                         | 7/8 | 6.53           | 7.25  | 7.68  | 7.91           | 7.62  | 8.46  | 8.96           | 9.23  | 8.71  | 9.68  | 10.25 | 10.56 |
| 16QAM                   | 1/2 | 7.46           | 8.29  | 8.78  | 9.04           | 8.70  | 9.67  | 10.24          | 10.55 | 9.95  | 11.06 | 11.71 | 12.06 |
|                         | 2/3 | 9.95           | 11.05 | 11.70 | 12.06          | 11.61 | 12.9  | 13.66          | 14.07 | 13.27 | 14.75 | 15.61 | 16.09 |
|                         | 3/4 | 11.19          | 12.44 | 13.17 | 13.57          | 13.06 | 14.51 | 15.36          | 15.83 | 14.93 | 16.59 | 17.56 | 18.10 |
|                         | 5/6 | 12.44          | 13.82 | 14.63 | 15.08          | 14.51 | 16.12 | 17.07          | 17.59 | 16.59 | 18.43 | 19.25 | 20.11 |
|                         | 7/8 | 13.06          | 14.51 | 15.36 | 15.83          | 15.24 | 16.93 | 17.93          | 18.47 | 17.42 | 19.35 | 20.49 | 21.11 |
| 64QAM                   | 1/2 | 11.19          | 12.44 | 13.17 | 13.57          | 13.06 | 14.51 | 15.36          | 15.83 | 14.93 | 16.59 | 17.56 | 18.10 |
|                         | 2/3 | 14.92          | 16.58 | 17.56 | 18.09          | 17.41 | 19.35 | 20.49          | 21.11 | 19.91 | 22.12 | 23.42 | 24.13 |
|                         | 3/4 | 16.79          | 18.66 | 19.76 | 20.35          | 19.59 | 21.77 | 23.05          | 23.75 | 22.39 | 24.88 | 26.35 | 27.14 |
|                         | 5/6 | 18.66          | 20.73 | 21.95 | 22.62          | 21.77 | 24.19 | 25.61          | 26.39 | 24.88 | 27.65 | 29.27 | 30.16 |
|                         | 7/8 | 19.59          | 21.77 | 23.05 | 23.75          | 26.86 | 25.40 | 56.89          | 27.71 | 26.13 | 29.03 | 30.74 | 31.67 |

### **RECOMMENDED MPEG-4 CODE RATE**

#### 

### **ENVIRONMENTAL INFORMATION**

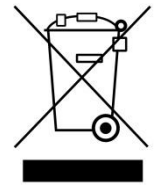

European Directive 2002/96/EC requires that the equipment bearing this symbol on the product and/or its packaging must not be disposed of with unsorted municipal waste. The symbol indicates that this product should be disposed of separately from regular household waste streams. It is your responsibility to dispose of this and other electric and electronic equipment via designated collection facilities appointed by the

government or local authorities. Correct disposal and recycling will help prevent potential negative consequences to the environment and human health. For more detailed information about the disposal of your old equipment, please contact your local authorities, waste disposal service, or the shop where you purchased the product.

### **DECLARATION OF CONFORMITY**

Hereby, KOSMOSAT SA confirms that the product FHD-1130 (Single HD Encoder / Modulator) conforms to relevant EEC harmonized standards and consequently can carry CE-mark.

Relevant harmonized standards: EN 55013:2013 EN 55020:2007+A11:2011 EN 60065:2003

CE

# FHD-1130

## Single HD Encoder / Modulator HDMI to COFDM (DVB-T)

**User Manual** 

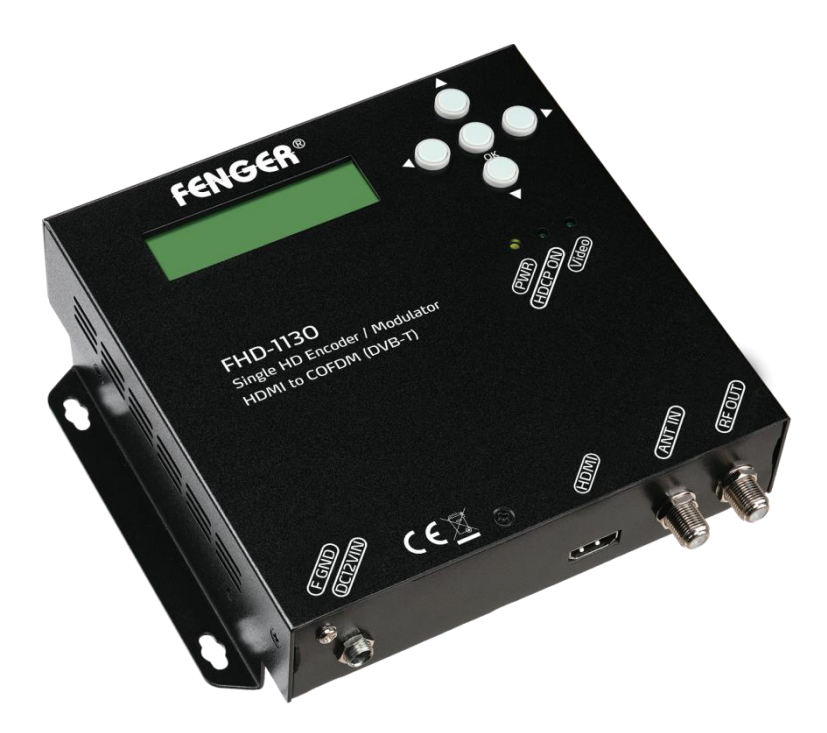

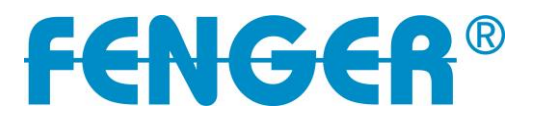